These sample editing guide pages contain instructions for the **Drupal** content management system - **Wordpress** is also available and uses an equally simple interface for making edits to your website. Each guide is tailored to your site's specific features, theses pages are just an example.

## Adding a News Item

Click Add content and choose News item

| * Add content                                 |                                                                  |
|-----------------------------------------------|------------------------------------------------------------------|
| ate News item o                               |                                                                  |
| tio *                                         | Type a <b>Title</b> for the news item                            |
|                                               |                                                                  |
|                                               | If there is an image to go with the article, click <b>Select</b> |
| age<br>load an image to go with this article. | Media lasata the image of your creative, click Select            |
|                                               | Media, locate the image on your computer, then click             |
| Select media                                  | <b>Upload</b> . The website will re-size it automatically, but   |
|                                               | don't use too big images as they waste space.                    |
| dy (Edit summary)                             |                                                                  |
| I 🗄 📜 Paragraph 💌 🗙 🍳 🦳                       |                                                                  |
|                                               | article                                                          |
|                                               |                                                                  |
|                                               |                                                                  |
| th: p                                         |                                                                  |
| th: p                                         | More information about text formats @                            |

These sample editing guide pages contain instructions for the **Drupal** content management system - **Wordpress** is also available and uses an equally simple interface for making edits to your website. Each guide is tailored to your site's specific features, theses pages are just an example.

| Add content Configuration Help                        | Hello <b>friends</b> Log out                                     |
|-------------------------------------------------------|------------------------------------------------------------------|
| » Add content                                         |                                                                  |
| ate Event o                                           |                                                                  |
| DATE                                                  |                                                                  |
| Show End Date                                         | If an event is say 2pm - 5pm leave this                          |
|                                                       | ticked, if end time is unknown or not                            |
| Date Time                                             | important untick this.                                           |
| 12/07/2013 10:00                                      |                                                                  |
| E.g., 12/07/2013 E.g., 10:00                          | Click in <b>Date box</b> and a calendar pops up for you          |
| to:                                                   | to choose a date.                                                |
| Data Time                                             | Next click in <b>Time hox</b> and add in 24hr format             |
| 12/07/2013 10:00                                      |                                                                  |
| E.g., 12/07/2013 E.g., 10:00                          | ————————————————————————————————————                             |
|                                                       | sure you set the same date.                                      |
| tle *                                                 | Type a <b>Title</b> for the event                                |
|                                                       | Type a <b>nace</b> for the event                                 |
|                                                       | If there is an image to go with the article, click <b>Select</b> |
| lage                                                  | — Madia locate the image on your computer then click             |
| Select media                                          | Media, tocate the image on your computer, then cack              |
|                                                       | <b>Optoad.</b> The website will re-size it automatically, but    |
| ody (Edit summary)                                    | don't use too big images as they waste space.                    |
| 8 🖌 🗄 🗮 Paragraph 🔹 🗙 🖉 🧮                             |                                                                  |
|                                                       |                                                                  |
|                                                       |                                                                  |
|                                                       |                                                                  |
|                                                       | Type the <b>Body</b> of                                          |
|                                                       | article                                                          |
|                                                       | dicicie                                                          |
|                                                       |                                                                  |
| ath: p                                                |                                                                  |
|                                                       | More information should text formate Q                           |
| Web page addresses and e-mail addresses turn into lir | nks automatically.                                               |
|                                                       |                                                                  |